**Step 1**: To view **Loan or VISA Credit Card Details** such as **Transaction History, Payment Amount** and **Due Date**, click on the Loan or VISA Credit Card in the "**My Accounts**" list.

| DASHBOARD   | Dashboard                                                  |                                    | 🞓 📳 🕜 Help                                                                                                |
|-------------|------------------------------------------------------------|------------------------------------|----------------------------------------------------------------------------------------------------|
|             | My Accounts                                                | ÷                                  | Financial News                                                                                            |
| ACCOUNTS    | Savings                                                    | \$2,244.87                         | ORB Financial Sponsors Credit Unions for<br>ORB Financial is very active in raising money for             |
| <b>1</b> 3, | S0000 PRIMARY SH<br>89-0000                                | \$1,489.87                         | Children's Miracle Network through Credit Unions<br>for Kids, a national CMN sponsor.<br>January 21, 2014 |
| TRANSFERS   | CHRISTMAS CLUB<br>89-0001                                  | \$755.00<br>A \$755.00 >           | Information Regarding Year End Tax Docu                                                                   |
|             |                                                            |                                    | documents for your Forms 1099, 1098 and 5498.                                                             |
| BILL PAY    | Checking                                                   | \$20.42                            | January 21, 2014                                                                                          |
| POINTS FOR  | S0020 CHECKING<br>89-0020                                  | \$20.42<br>\$20.42 >               | Last 7 days                                                                                               |
| PERKS       | Loans                                                      | \$13,016.07                        | 12 transfers \$129.00 ∨                                                                                   |
| MORE        | 2013 FORD EDGE LIMITED<br>89-0001                          | \$13,016.07 >                      | ♣ Logged in 8 times ∨                                                                                     |
|             | Credit Card Select the loan you<br>Transactions, Amount du | wish to view.<br>e, Due Date, ect. | Next 15 days                                                                                              |
|             | L0010 VISA<br>89-0010                                      | \$3,012.98 >                       | ™ 17 transfers \$57.00 ∨                                                                                  |

### Step 2: The Transaction History for the Loan/VISA selected will

## automatically display to the right.

| TRANSFERR           | S0000 PRIMARY SH                     | \$1,489.87  | E Transactions                                                                                                   | pcuments   |
|---------------------|--------------------------------------|-------------|----------------------------------------------------------------------------------------------------|------------|
|                     | 89-0000<br>CHRISTMAS CLUB<br>89-0001 | \$755.00    | Sort By: Default 🗸                                                                                               | ↑ ¥        |
| BILL PAY            | Checking<br>1 account                | \$20.42     | POSTING<br>DESCRIPTION CREDITS DEBITS                                                                            | BALANCE    |
| POINTS FOR<br>PERKS | <b>S0020 CHECKING</b><br>89-0020     | \$20.42     | AUG<br>18<br>Add a category 2016 From Share 0000 You can view transaction history to<br>reconcile your accounts. | \$3,012.98 |
| MORE                | Loans<br>1 account                   | \$13,016.07 | AUG<br>18<br>2016<br>From Share 0020<br>Add a category<br>\$150.00                                               | \$3,112.98 |
|                     | 2013 FORD EDGE LIM<br>89-0001        | \$13,016.07 | AUG VISA PLATINUM RACETRAC243 00002436 HA<br>18<br>Shopping -\$10.09                                             | \$3,262.98 |
|                     | Credit Card<br>1 account             | \$3,012.98  | AUG VISA PLATINUM SANTA FE CATTLE COMPANY\$35.99                                                                 | \$3,252.89 |
|                     | L0010 VISA<br>89-0010                | \$3,012.98  |                                                                                                    |            |

**Step 3**: Click on the **Account Details** tab to view loan/VISA information such as payment options.

| <b>(</b> )          | Accounts                           |             |                                                            | 🎓 📳 🕜 Help                                         |
|---------------------|------------------------------------|-------------|------------------------------------------------------------|----------------------------------------------------|
| DASHBOARD           | Accounts Stateme                   | ents        |                                                            |                                                    |
|                     | All Accounts                       |             | L0010 VISA 🥖                                               | Current Balance                                    |
|                     | Savings<br>2 accounts              | \$2,244.87  |                                                            | \$3,012.98                                         |
| TRANSFERS           | <b>S0000 PRIMARY SH</b><br>89-0000 | \$1,489.87  | Count Repails                                              | ect Account Details to view                        |
|                     | CHRISTMAS CLUB<br>89-0001          | \$755.00    | Q Search loan                                              | details and payment options                        |
|                     | Checking<br>1 account              | \$20.42     | POSTING<br>DATE                                            | CREDITS DEBITS BALANCE                             |
| POINTS FOR<br>PERKS | <b>S0020 CHECKING</b><br>89-0020   | \$20.42     | AUG<br><b>18</b><br>2016 From Share 0000<br>Add a category | <b>\$100.00</b> <i>\$3,012.98</i>                  |
| MORE                | Loans                              | \$13,016.07 | AUG<br>18 From Share 0020                                  | <b>\$150.00</b> <i>\$3,112.98</i>                  |
|                     | Savingo                            |             | •                                                          | 90,012.20                                          |
| Ĩs,                 | 2 accounts                         | \$2,244.87  | E Transactions                                             | Documents                                          |
| TRANSFERS           | S0000 PRIMARY SH<br>89-0000        | \$1,489.87  |                                                            | •                                                  |
| BILL PAY            | CHRISTMAS CLUB<br>89-0001          | \$755.00    | NUMBER                                                     | 89-0010                                            |
| A<br>A              | Checking<br>1 account              | \$20.42     | NICKNAME                                                   | L0010 VISA                                         |
| POINTS FOR<br>PERKS | <b>S0020 CHECKING</b><br>89-0020   | \$20.42     | BALANCE                                                    | \$3,012.98                                         |
| •••                 | Loans                              | \$13,016.07 | STANDARD APR                                               | 7.900 %                                            |
|                     | 2013 FORD EDGE LIM                 | \$13,016.07 | CREDIT LIMIT                                               | \$3,500.00                                         |
|                     | 83-0001                            |             | AVAILABLE CREDIT                                           | \$487.02                                           |
|                     | Credit Card 1 account              | \$3,012.98  | DIVIDENDS YTD                                              | <sup>\$96.</sup> Your Due Date will<br>appear here |
|                     | L0010 VISA<br>89-0010              | \$3,012.98  | DUE DATE                                                   | 08/28/2016                                         |
|                     |                                    |             |                                                            | 15                                                 |

| <b>S</b> .          | 2 accounts                         | \$2,244.87  | i≡ Transactions   | Account Details |                                             | Documents  |
|---------------------|------------------------------------|-------------|-------------------|-----------------|---------------------------------------------|------------|
| TRANSFERS           | <b>S0000 PRIMARY SH</b><br>89-0000 | \$1,489.87  |                   |                 |                                             | •          |
| BILL PAY            | CHRISTMAS CLUB<br>89-0001          | \$755.00    | NUMBER            |                 | 89-0010                                     |            |
| æ                   | Checking<br>1 account              | \$20.42     | NICKNAME          |                 | L0010 VISA                                  |            |
| POINTS FOR<br>PERKS | <b>S0020 CHECKING</b><br>89-0020   | \$20.42     | BALANCE           |                 | \$3,012.98                                  |            |
| •••                 | Loans                              | \$13,016.07 | STANDARD APR      |                 | 7.900 %                                     |            |
|                     | 2013 FORD EDGE LIM                 | \$13,016.07 | CREDIT LIMIT      |                 | \$3,500.00                                  |            |
|                     | 89-0001                            |             | AVAILABLE CREDIT  |                 | \$487.02                                    |            |
|                     | Credit Card                        | \$3,012.98  | DIVIDENDS YTD     |                 | \$96.51                                     |            |
|                     | <b>L0010 VISA</b><br>89-0010       | \$3,012.98  | DUE DATE          |                 | <sup>08,</sup> Your Amount<br>will appear h | Due<br>ere |
|                     |                                    |             | AMOUNT DUE        |                 | \$82.00                                     |            |
|                     |                                    |             | AMOUNT PAST DUE   |                 | \$0.00                                      |            |
|                     |                                    |             | LAST PAYMENT DATE |                 | 07/18/2016                                  |            |
|                     |                                    |             | PAYOFF AMOUNT     |                 | \$3,012.98                                  |            |

**Step 4**: To make a **Payment** on your Loan/VISA, you will need to select the **Transfer widget** from the widgets menu on the left side of your

#### screen.

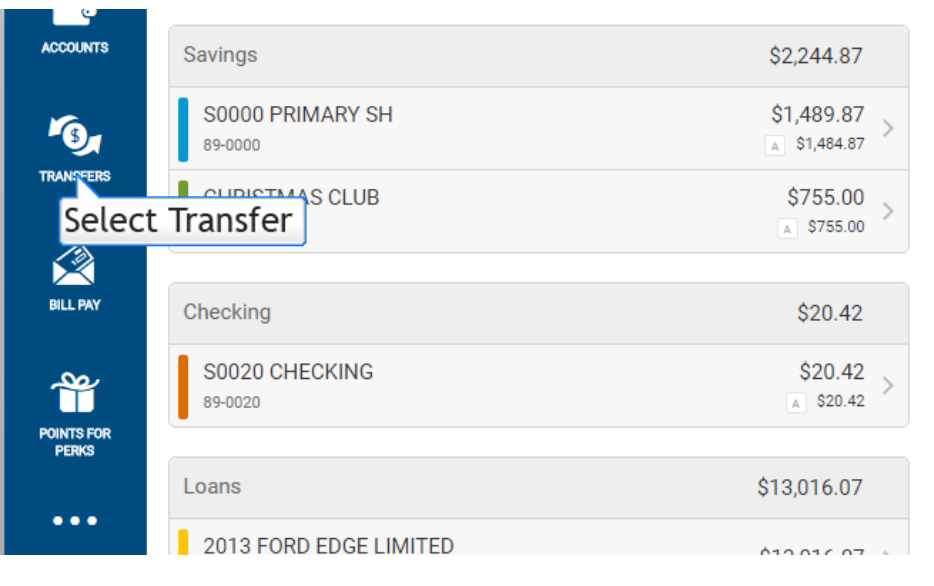

ORB Financial Sponsors Credit Unions for ... ORB Financial is very active in raising money for Children's Miracle Network through Credit Unions for Kids, a national CMN sponsor.

January 21, 2014

Information Regarding Year End Tax Docu... Read this important article about year end tax documents for your Forms 1099, 1098 and 5498. January 21, 2014

# Last 7 days

## **Step 6**: Select "Classic" from the transfer menu options at the top of the

### screen.

| DASHBOARD           | Transfers Click Here to Classic Tran     | Make a<br>sfer<br>History |        | E C Help                               |
|---------------------|------------------------------------------|---------------------------|--------|----------------------------------------|
| ACCOUNTS            | Today September 26                       | C Occurs                  | Once 🧪 | E Reason None 🖍                        |
| <b>1</b>            | From                                     | Amount                    |        | То                                     |
| TRANSPERS           | S0000 PRIMARY SH<br>89-0000 A \$1,472.87 | \$20                      | \$40   | S0000 PRIMARY SH<br>89-0000 \$1,477.87 |
| RILL PAY            | CHRISTMAS CLUB                           | \$60                      | \$80   | CHRISTMAS CLUB                         |
|                     | \$90007 x \$733.00                       | \$100                     | \$200  | \$755.00<br>\$0020 CHECKING            |
| Ĩ                   | 89-0020                                  | \$300                     | \$400  | 89-0020 \$160.42                       |
| POINTS FOR<br>PERKS | L0010 VISA<br>89-0010                    | \$500                     | \$1000 | Saved Account 1<br>3 04-0020           |
| •••                 |                                          | \$2000                    | \$3000 | Saved Account 2<br>3 44-0020           |
| MORE                |                                          | \$4000                    | \$5000 | 2013 FORD EDGE LIMITED                 |

**Step 7**: Use the **first dropdown menu** to select the account/share in which you wish to transfer funds **FROM**.

| <b>(</b> ) | Transfers        |                           |                                |                         |                  | Help |
|------------|------------------|---------------------------|--------------------------------|-------------------------|------------------|------|
| DASHBOARD  | Quick Classic    | Scheduled History         |                                |                         |                  |      |
| ACCOUNTS   | Transfer Details |                           | Select the Ac<br>Wish to Trans | ccount you<br>sfer From | rmation          | 0    |
| 6.         | From Account *   |                           | <u>^</u>                       | From Account            | None Selected    |      |
| TRANSFERS  | To Account *     | <b>S0000 PRIMARY SIA</b>  | A \$1,472.87                   | To Account              | None Selected    |      |
| BILL PAY   |                  | CHRISTMAS CLUB<br>89-0001 | ▲ \$755.00                     | Amount                  | \$0.00           |      |
|            | Amount *         | <b>S0020 CHECKING</b>     | \$160.42                       | Occurs                  | One Time         |      |
| POINTS FOR | Date             | L0010 VISA                |                                | On                      | Today            |      |
| PERKS      | Frequency        | 89-0010<br>Une Time       | A \$387.02                     | Reason                  |                  |      |
| MORE       | Reason           |                           |                                |                         | Confirm Transfer |      |

**Step 8**: Use the **second dropdown menu** to select the loan/VISA in which you wish to transfer a payment **TO**.

| DASHBOARD           | Classic          | Scheduled History                   |   |                |                  | Help |
|---------------------|------------------|-------------------------------------|---|----------------|------------------|------|
| ACCOUNTS            | Transfer Details |                                     |   | Transfer Confi | rmation          | 0    |
| <b>1</b> 64         | From Account *   | ~                                   |   | From Account   | None Selected    |      |
| TRANSFERS           | To Account *     | ^                                   | ] | To Account     | None Selected    |      |
|                     |                  | 89-0020 CHECKING<br>89-0020 \$20.42 |   | Amount         | \$0.00           |      |
| BILL PAY            | Amount *         | Saved Account 1                     |   | Occurs         | One Time         |      |
| POINTS FOR<br>PERKS | Date             | Saved Account 2                     |   | On             | Today            |      |
| •••                 | Frequency        | 2013 FORD EDGE LIMITED              |   | Reason         |                  |      |
| MORE                | Reason           | 89-0001 \$13,016.07                 |   |                | Confirm Transfer |      |
|                     |                  | 89-0010 ¥3,012.98                   |   |                |                  |      |

**Step 9**: Under "**Amount**" you can view **payment options**. Select the type of **payment** you are going to transfer.

| TRANSFERS           | To Account * | LOOTO VISA                               | ~          | To Account   | <b>L0010 VISA</b><br>89-0010 | \$3,012.98 |
|---------------------|--------------|------------------------------------------|------------|--------------|------------------------------|------------|
| BILL PAY            | Amount *     | Regular Payment<br>Payment Due 8/28/2016 | \$82.00    | Amount       | \$0.00                       |            |
| POINTS FOR<br>PERKS |              | Amount Due                               | \$82.00    | Occurs<br>On | One Time<br>Today            |            |
|                     |              | Amount Past Due                          | \$0.00     | Reason       |                              |            |
| MORE                |              | Current Balance                          | \$3,012.98 |              | Confirm Transfer             |            |
|                     |              | Last Statement Balance                   | \$2,755.93 |              |                              |            |
|                     |              | Minimum Due                              | \$0.00     |              |                              |            |
|                     |              | Pay Off                                  | \$3,012.98 |              |                              |            |
|                     |              | Other                                    | 0.00       |              |                              |            |

Step 10: Enter the Date of the payment (default to current day),Frequency (default to One Time) and the Reason (optional) if you wish to make a comment about the payment.

|           | Last Statement Balance | \$2,755.93 | Confirm Transfer                              |
|-----------|------------------------|------------|-----------------------------------------------|
|           | Minimum Due            | \$0.00     |                                               |
|           | Pay Off                | \$2,930.98 |                                               |
|           | Principal Only         | 0.00       |                                               |
|           | Other                  | 82.00      |                                               |
| Date      | 10/13/2016             |            | <br><u></u>                                   |
| Frequency | One Time               | ~          | <br>Enter in the Date,<br>Fequency and Reason |
| Reason    |                        |            |                                               |

Step 11: Review the Payment Transfer Details in the Transfer
Confirmation section to the right of the screen, and click the Confirm
Transfer button to complete or schedule your payment.

| DASHBOARD   | Quick Classic    | Scheduled History      |            |                                         |                      |
|-------------|------------------|------------------------|------------|-----------------------------------------|----------------------|
| ACCOUNTS    | Transfer Details |                        |            | Transfer Confirmation                   | 0                    |
| <b>1</b> 3, | From Account *   | S0000 PRIMARY SH       | ~          | From Account S0000 PRIMARY 8<br>89-0000 | SH<br>A \$1,484.87   |
| TRANSFERS   | To Account *     | L0010 VISA             | ~          | To Account L0010 VISA                   |                      |
| BILL PAY    | Amount *         | Regular Payment        | \$82.00    | 89-0010                                 | \$3,012.98           |
|             |                  | Amount Due             | \$82.00    | Amount \$82.00                          |                      |
| PERKS       |                  | Amount Past Due        | \$0.00     | On Today                                |                      |
| MORE        |                  | Current Balance        | \$3,012.98 | Reason                                  |                      |
|             |                  | Last Statement Balance | \$2,755.93 | Confirm Transfer                        |                      |
|             |                  | Minimum Due            | \$0.00     | Review Payment De<br>Select Confirm Tr  | tails and<br>ansfer. |

**Final Step**: When your transfer has successfully completed you will see a **green box** notifying you of such at the top of screen.

| Transf    | er completed su | uccessfully.   |           |                               |                                  | ×    |
|-----------|-----------------|----------------|-----------|-------------------------------|----------------------------------|------|
| DASHBOARD | Transf          | <b>Classic</b> | Scheduled | This Will Noti<br>Transfer wa | fy You That Your<br>as Completed | Help |
| ACCOUNTS  | Transfer D      | )etails        | 2         |                               | Transfer Confirmation            | 0    |

If you need additional assistance accessing your account for the first time, please contact us at **800.259.2471**.